# File & Serve Xpress

### FOLLOW THESE STEPS TO JUDGE REVIEW A CASE INITIATION...

#### STEP 1 - Log into FSX

- 1. Log into FSX @ https://secure.fileandservexpress.com/Login/Login.aspx
- 2. Type in your User ID and Password.
- 3. Click "Sign In".

|   | File & Serve Xpress                                        |
|---|------------------------------------------------------------|
|   | Sign In to File & Serve <i>Xpress</i> ™                    |
| 2 | Benchwick, Judge                                           |
|   | •••••                                                      |
| 3 | Sign In                                                    |
|   | Register Forgot Password                                   |
|   | Need more help?<br>Call Customer Support at 1-888-529-7587 |

## STEP 2 - How to Enter into a Transaction

1. On the Home Page, in the Mailbox section, click "Items for Judge Review".

| ▶ MailBox              | ▶ Quick Start          |           |                |  | ► Track & Manage               |
|------------------------|------------------------|-----------|----------------|--|--------------------------------|
| Items for Judge Review | State                  |           |                |  | Transaction ID                 |
| Inbox                  | Court                  |           |                |  | GO                             |
| Sent Items             |                        |           |                |  | Alerts<br>Tracked Items        |
| Rejected Items         | CaseNumber OR CaseName |           |                |  |                                |
| Saved Transactions     | File/Serve Cas         | se Search | Set Track Case |  | Edit Tracked Items             |
|                        | The serve cus          | ie seuren | Set Huck cuse  |  | Calendar                       |
|                        |                        |           |                |  | Message Boards                 |
|                        |                        |           |                |  | My Attorneys                   |
|                        |                        |           |                |  | Case & Party Management        |
|                        |                        |           |                |  | ACH Payments                   |
|                        |                        |           |                |  | Attorneys/Users in Firm        |
|                        |                        |           |                |  | People Search                  |
|                        |                        |           |                |  | Billing Information            |
|                        |                        |           |                |  | Requests to Add Party/Attorney |
|                        |                        |           |                |  | Custom Document Lists          |

- 2. This will bring you to the Judge Review queue.
- 3. Find the transaction that you would like to review from the list and click on the Transaction Identification Number (TID).

| F | Transaction       | ▲ Date/Time            | Court             | Case Number<br>Case Name                           | Authorizer<br>Organization              | 1 |
|---|-------------------|------------------------|-------------------|----------------------------------------------------|-----------------------------------------|---|
|   | 52529344 <b>3</b> | 10/17/2019 2:21 PM MDT | WY District Court | 2019456789<br>Antonio Miguel vs Alice Wade et. al. | Max Powers,<br>Mock Appeals Firm B-Demo | P |

4. This will take you to the transaction details screen.

#### STEP 3 - How to Judge Review Documents

- 1. Click on the hyperlink for either the PDF or Original format of each document to open it and review it.
- 2. Use the "Judge review status/action" dropdown to select the appropriate Judicial Action for each document.
- 3. Click on the "Continue" button to move to the next screen.

| Document Lis                                                                           | st (2)       Total Statutory Fees: \$1.00                        |  |  |  |
|----------------------------------------------------------------------------------------|------------------------------------------------------------------|--|--|--|
| Main Document, 3 pages ID: 67265918<br>Document History   PDF Format   Original Format |                                                                  |  |  |  |
| Document type:                                                                         | Motion for Summary Judgment Clerk review status/action: Accepted |  |  |  |
| Security:                                                                              | Public Date reviewed: 10/17/2019                                 |  |  |  |
| Statutory fee:                                                                         | \$0.50                                                           |  |  |  |
| Document title:                                                                        | Motion for Summary Judgment                                      |  |  |  |
| Main Document,<br>Document History                                                     | 1 page ID: 67265919<br>PDF Format   Original Format 1            |  |  |  |
| Document type:                                                                         | Proposed Order Judge review status/action: Granted 7 2           |  |  |  |
| Security:                                                                              | Public or delay this transaction until: 10/17/2019 (mm/dd/yyyy)  |  |  |  |
| Statutory fee:                                                                         | \$0.50                                                           |  |  |  |
| Document title:                                                                        | Proposed Order for Summary Judgment                              |  |  |  |
|                                                                                        | 3 Continue >>                                                    |  |  |  |

- 4. Choose the button for either "File & Serve AND update judge review status," or "Update judge review status only".
- 5. The document type will default to "Order" and the document option will default to "Send reviewed document".
- 6. Optional: enter any comments you wish to send with the order.

| Transaction ID: |        | Document type: | Judge review status/ac |
|-----------------|--------|----------------|------------------------|
| 52529344        |        | Proposed Order | Granted                |
| Comments (ont   | ional) |                |                        |
| 6               |        |                |                        |

- 7. Use the check boxes to select what to include on your comments page.
- 8. Select the button to position your comments page as the first page or the last page of the order.
- 9. Select the button to choose how to apply the overlay banner on the document.
- 10. Click on the "Preview Revised Document" hyperlink to view how the order will look upon approval.

|   | Include the following with your comments:   |                             |
|---|---------------------------------------------|-----------------------------|
|   | ✓File & ServeXpress reviewed Transaction ID | Case number                 |
|   | Court                                       | Case name                   |
| 7 | €Judge                                      | <b></b> Current date        |
|   | Alternate judge                             | Authorizing Judge signature |
|   | Court Authorizer                            | /s/ Judge Judge Benchwick   |
|   | Position Comments Page:                     |                             |
|   | First page                                  |                             |
| 8 | ●Last page                                  |                             |
|   | Apply Overlay to:                           |                             |
| 9 | First Page of the reviewed document         |                             |
|   | OLast Page of the reviewed document         |                             |
|   | ⊖All Pages of the reviewed document         |                             |
|   | ODo not apply Overlay to reviewed document  |                             |
|   | Preview Revised Document 10                 |                             |
|   |                                             |                             |

- 11. Using the buttons, select to whom you would like to send the document.
- 12. Click the "Continue" button to process the document and move to the next screen.

| Sen | nd document to:                                                                      |    |
|-----|--------------------------------------------------------------------------------------|----|
| 11  | All attorneys in case (will not be sent to pro se parties)                           |    |
|     | OAll attorneys and pro se parties in case                                            |    |
|     | Oservice recipients, authorizer and sending party's attorney of reviewed transaction |    |
|     | OAuthorizer and the sending party's attorney of reviewed transaction                 |    |
|     | OSelect custom list of recipients                                                    |    |
|     | No one (file only)                                                                   |    |
|     |                                                                                      |    |
|     |                                                                                      |    |
|     | Cancel Continue >>                                                                   | 12 |

13. Click the "Submit" button to complete Judge Review.

| C                        |                                               |  |  |
|--------------------------|-----------------------------------------------|--|--|
| Case number: 201         | 9456789 [view Case History]                   |  |  |
| Case name: Ant           | onio Miguel vs Alice Wade et. al.             |  |  |
| Court: WY District Court |                                               |  |  |
| Judge: Benchwick, Judge  |                                               |  |  |
|                          |                                               |  |  |
| Document Lis             | t (1)                                         |  |  |
| PDF Format   Origi       | nal Format                                    |  |  |
| Document type:           | Order                                         |  |  |
| Security:                | Public Judge review status/action: Granted    |  |  |
| Statutory fee:           | \$0.00                                        |  |  |
| Document title:          | Granted (Proposed Order for Summary Judgment) |  |  |
|                          |                                               |  |  |
|                          | Cancel Submit 13                              |  |  |

- 14. This will take you to the Judge Review completion confirmation page.
- 15. You can review additional filings either by clicking on the "Items for Judge Review" link on the upper left side of the screen or by clicking on the "Next Transaction" link on the upper right side of the screen.

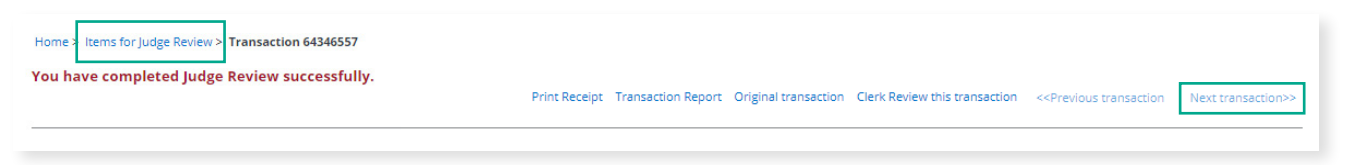